附件:

黄石市中小学教师资格考试报名网上审核系统操作指南 一.微信扫码登录

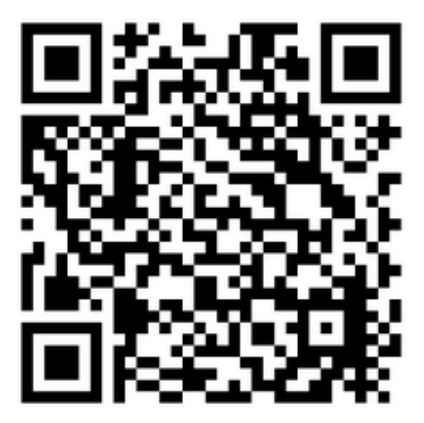

操作界面和流程如下:

1. 请输入正确的手机号,身份证号和验证码

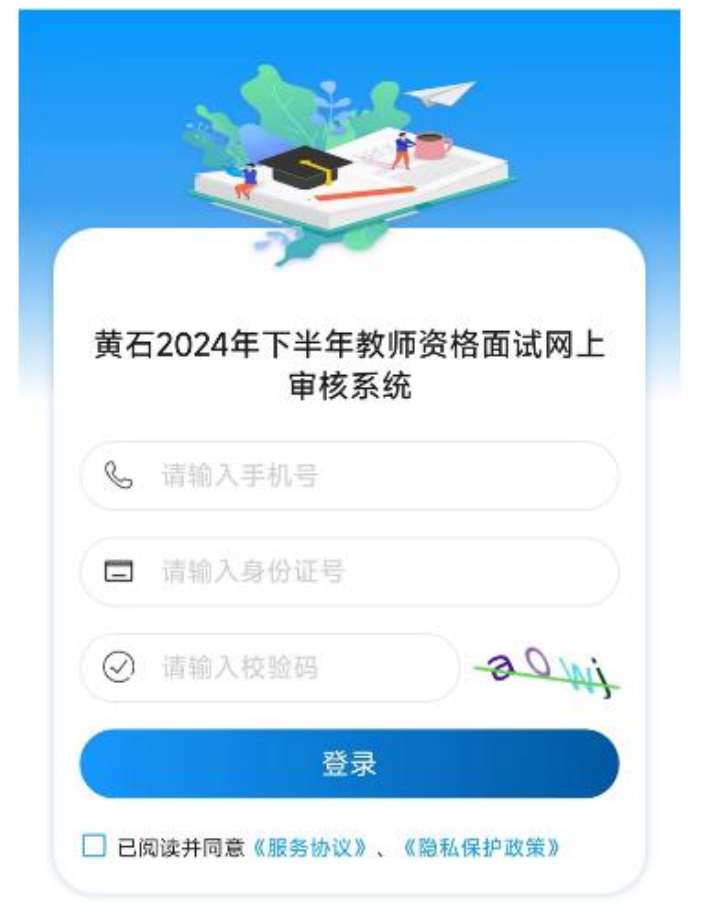

2. 核对检查身份证号和手机号是否正确

| 0 1002/000000          |   |
|------------------------|---|
| 信息确认                   | × |
| 手机号:18623<br>身份证号:4213 |   |
| 取消 确定                  |   |

## 3. 提交审核材料

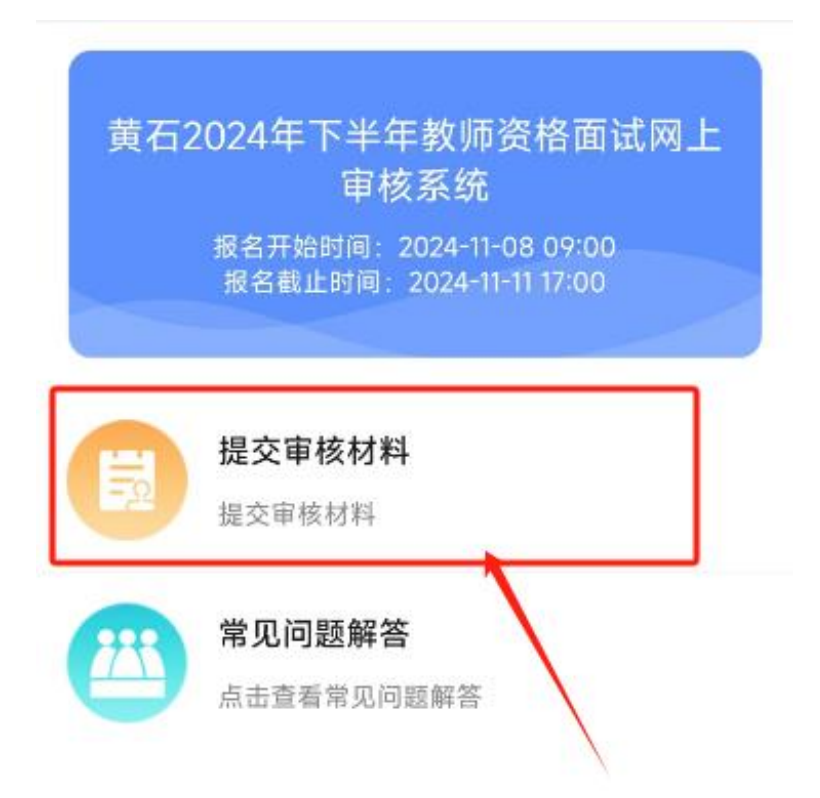

4. 确认是否已在中国教育考试网完成报考

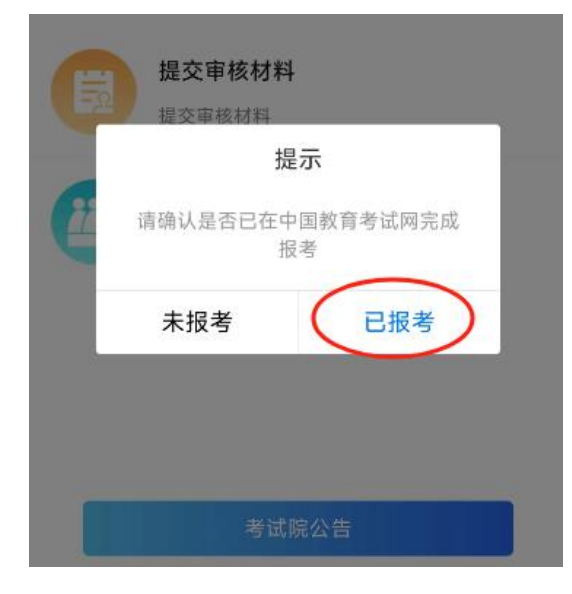

5. 选择出生日期和户籍,然后"点击获取"检查考生照片。(请务必确保出生 日期和户籍选择和中国教育考试网填写一致,请仔细核对保存一致。)

| ★身份证号                                                                           |
|---------------------------------------------------------------------------------|
| 4_ ?                                                                            |
| ★手机号码                                                                           |
| 1                                                                               |
| ◆出生日期                                                                           |
| 1990-01-14 🔹                                                                    |
| • 户籍地址                                                                          |
| 请选择户籍所在地    ▼                                                                   |
| *考生照片 点击获取                                                                      |
| 温馨提示:请确保照片符合中国教育考试网教资报<br>名要求,如未读取到照片,请确保身份证号码、出<br>生年月日、户籍所在地信息与教育考试网填写一<br>致。 |
| 下一步                                                                             |

6. 请核对照片是否为白底,是否完整显示头像

| *户籍地址                                                                           |
|---------------------------------------------------------------------------------|
| 湖北                                                                              |
| *考生照片 点击获取                                                                      |
|                                                                                 |
| *是否为白底照片                                                                        |
|                                                                                 |
| *是否完整显示头像                                                                       |
| ❷是 ○否                                                                           |
| 温馨提示:请确保照片符合中国教育考试网教资报<br>名要求,如未读取到照片,请确保身份证号码、出<br>生年月日、户籍所在地信息与教育考试网填写一<br>致。 |
| 下一步                                                                             |

7. 选择考生类型,并上传对应的图片材料,以便审核资料

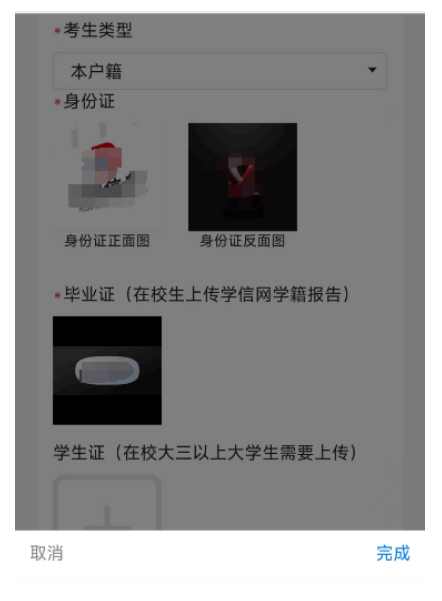

本地区普通高校三年级及以上

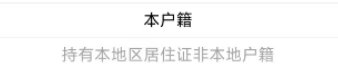

8. 填写学信网在线验证码,以便审核. 点签字保存后, 提交

| *学信网在线验证码 <u>示例图片</u>          |
|--------------------------------|
| ^' 3                           |
| 提示:无法获取学信网在线验证码的学员请填写身份<br>证号码 |
| *考生签名                          |
| 已签名, 点击重签                      |
| 提交                             |
|                                |

考生登录后根据报名须知中的报考条件上传所需材料并提交审核,提交后请及时关注短信通知中的审核结果。

注意:请各位考生上传材料到黄石市中小学教师资格网上审核系统系统后,务 必关注在中国教育考试网(ntce.neea.edu.cn)中的审核状态。如审核状态为"不 通过",请重新提交报考信息,等待审核。否则审核系统中因看不到您的报考信息, 无法审核。